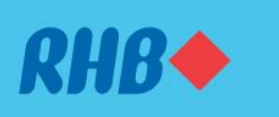

# How to perform JomPAY or bill payments Bayar bil melalui aplikasi atau JomPAY

#### Pay your recurring bills with just a few taps.

Bayar bil berulang anda dengan mudah.

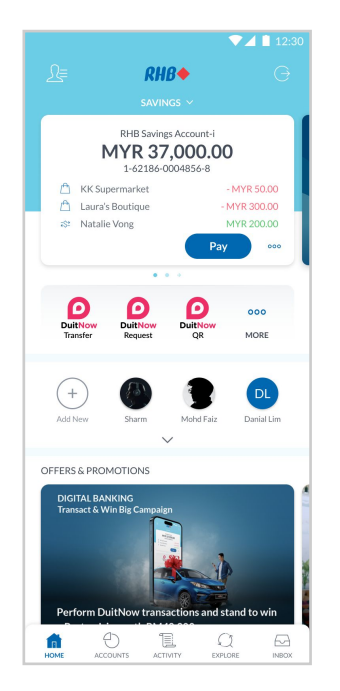

### Step 1

Log in to the RHB Mobile Banking App and tap on the button "More" and then "Pay Bills".

## Langkah 1

Log masuk ke aplikasi RHB Mobile Banking dan tekan "More" dan "Pay Bills".

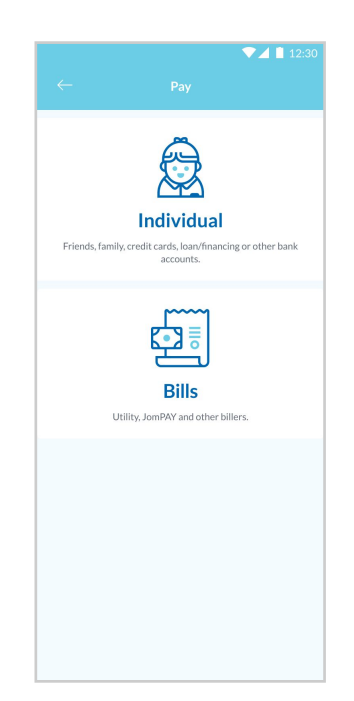

**Step 2** Tap on 'Bills' and input your payment details.

**Langkah 2** Tekan 'Bills' dan masukkan maklumat berkenaan.

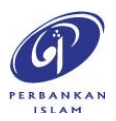

RHB Current and Savings Account/-i are protected by PIDM up to RM250,000 for each depositor. Investment products are not protected by PIDM. Member of PIDM. Terms and Conditions apply.

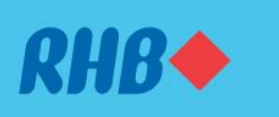

# How to perform JomPAY or bill payments Bayar bil melalui aplikasi atau JomPAY

#### Pay your recurring bills with just a few taps. Bayar bil berulang anda dengan mudah.

|                      | -          |
|----------------------|------------|
|                      | ly Monthly |
|                      |            |
|                      |            |
|                      |            |
|                      |            |
|                      |            |
| Recurring Date Range |            |
| Start Date           | Start Date |
| dd/mm/yyyy           | dd/mm/yyyy |
|                      |            |

### Step 3

Enable the Recurring Payment toggle and set your recurring date range.

#### Langkah 3

Tekan dan aktifkan 'Recurring Payment' dan tetapkan tarikh yang sesuai.

|                                            | 12:3 |
|--------------------------------------------|------|
|                                            |      |
|                                            |      |
| 4-68585-48394-0                            |      |
| Biller Name                                |      |
| TENAGA NASIONAL BERHAD                     |      |
| Biller Code                                |      |
| 5454                                       |      |
| Ref-1                                      |      |
| 210684634901                               |      |
| MYR 50.00                                  |      |
| Recurring Frequency                        |      |
| Monthly                                    |      |
| Recurring Date                             |      |
| 03/01/2023 to 03/01/2024                   |      |
| Recurring Description                      |      |
| Electric Bill                              |      |
| Date & Time<br>12:30PM Tuesday, 3 Jan 2023 |      |
| 1210011111020003,030112020                 |      |
|                                            |      |
|                                            |      |
|                                            |      |
|                                            |      |
|                                            |      |
| DEIECT                                     |      |
| KEJEC I                                    |      |
|                                            |      |
| APPROVE                                    |      |

#### Step 4

Review the payment details and authorise the transaction.

**Langkah 4** Semak maklumat pembayaran dan sahkan transaksi.

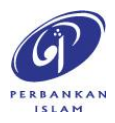

RHB Current and Savings Account/-i are protected by PIDM up to RM250,000 for each depositor. Investment products are not protected by PIDM. Member of PIDM. Terms and Conditions apply.

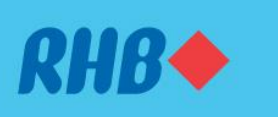

# How to perform JomPAY or bill payments Bayar bil melalui aplikasi atau JomPAY

Pay your recurring bills with just a few taps. Bayar bil berulang anda dengan mudah.

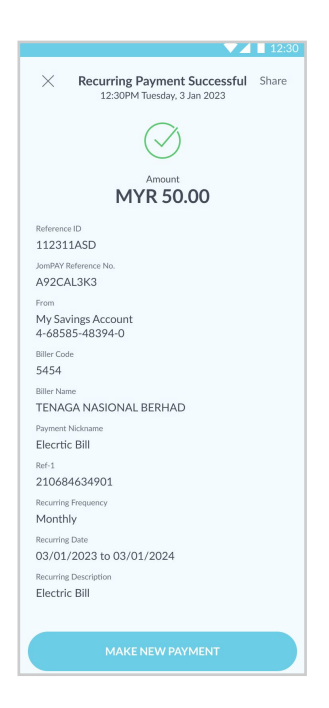

## Step 5

You will receive a notification once successful.

**Langkah 5** Anda akan menerima notis ini setelah berjaya.

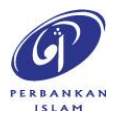